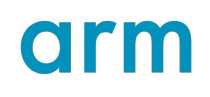

## Arm<sup>®</sup> Socrates<sup>™</sup> User Guide

Version 1.9.0

Non-Confidential

lssue 14

Copyright  $\ensuremath{\mathbb{C}}$  2018–2024 Arm Limited (or its affiliates). 101399\_010900\_14\_en All rights reserved.

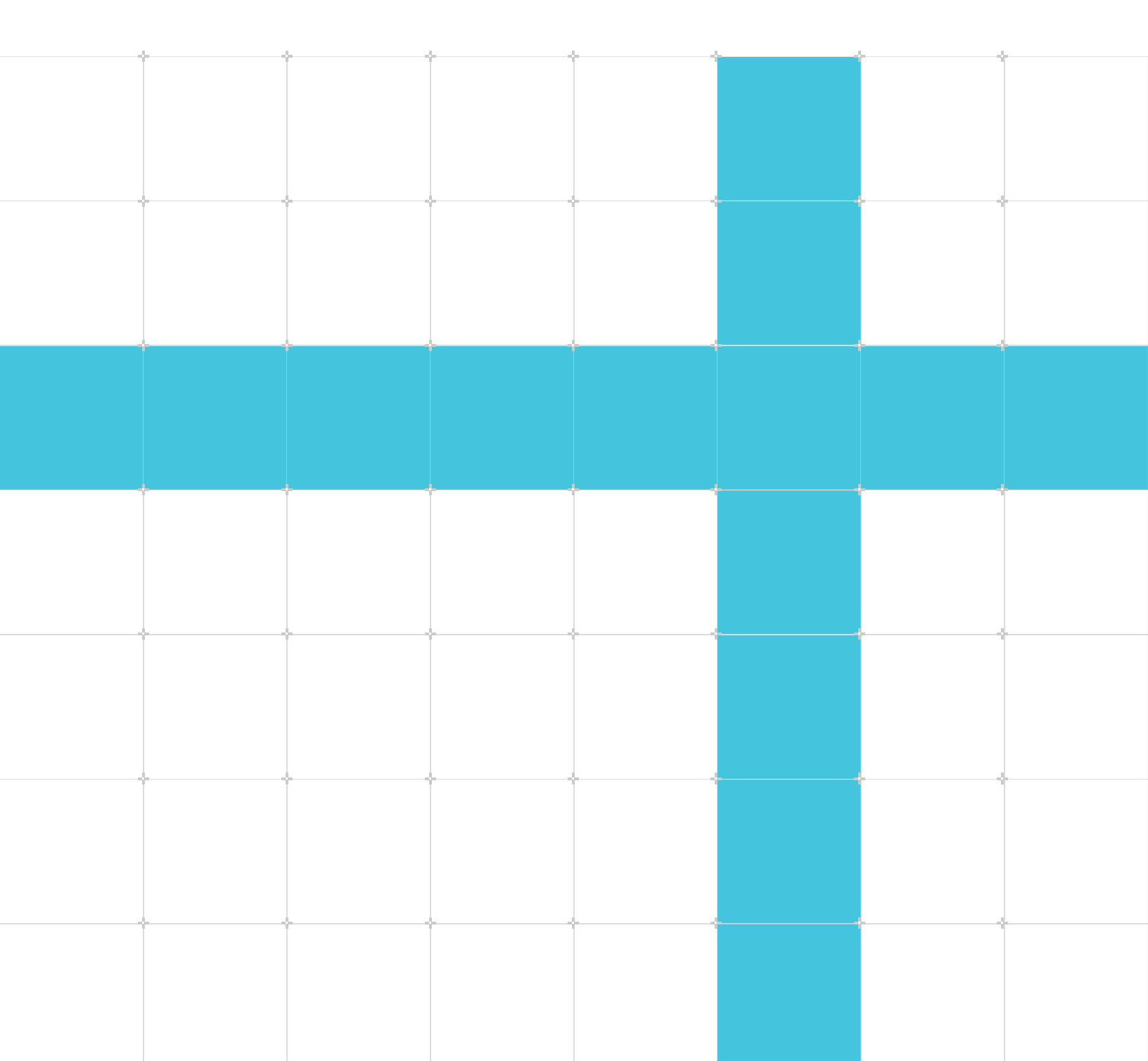

### Arm<sup>®</sup> Socrates<sup>™</sup> User Guide

This document is Non-Confidential.

Copyright © 2018–2024 Arm Limited (or its affiliates). All rights reserved.

This document is protected by copyright and other intellectual property rights. Arm only permits use of this document if you have reviewed and accepted Arm's Proprietary Notice found at the end of this document.

This document (101399\_010900\_14\_en) was issued on 2024-12-04. There might be a later issue at https://developer.arm.com/documentation/101399

The product version is 1.9.0.

See also: Proprietary Notice | Product and document information | Useful resources

#### Start Reading

If you prefer, you can skip to the start of the content.

#### Intended audience

A statement of the intended audience for a document. This is added to the frontmatter of the generated document.

#### Inclusive language commitment

Arm values inclusive communities. Arm recognizes that we and our industry have used language that can be offensive. Arm strives to lead the industry and create change.

This document includes language that can be offensive. We will replace this language in a future issue of this document.

To report offensive language in this document, email terms@arm.com.

#### Feedback

Arm welcomes feedback on this product and its documentation. To provide feedback on the product, create a ticket on https://support.developer.arm.com.

To provide feedback on the document, fill the following survey: https://developer.arm.com/ documentation-feedback-survey.

# Contents

| 1. The Socrates IP Tooling platform                          | 5  |
|--------------------------------------------------------------|----|
| 1.1 About Socrates                                           | 5  |
| 1.2 Socrates at a glance                                     | 6  |
| 2. Setup and maintenance tasks                               | 9  |
| 2.1 Workspaces                                               | 9  |
| 2.2 Product updates                                          | 9  |
| 2.3 Licensed IP locations                                    |    |
| 3. Selecting, configuring, and building IP                   |    |
| 3.1 Finding IP                                               |    |
| 3.2 Associating licensed Arm IP                              | 13 |
| 3.3 Managing projects                                        |    |
| 3.3.1 Project Explorer                                       |    |
| 3.3.2 Collaborative working                                  |    |
| 3.4 Configuring IP                                           |    |
| 3.5 Building IP                                              |    |
| 3.6 Adding interconnect IP with Interconnect Assistant       |    |
| 3.6.1 Component Generators                                   |    |
| 3.6.2 Create an empty System Specification                   |    |
| 3.6.3 Add non-interconnect IP to the System Specification    |    |
| 3.6.4 Select and connect your IP with Interconnect Assistant | 20 |
| 4. Scripting API                                             | 23 |
| 4.1 API scripts                                              |    |
| 4.2 Configured Component API                                 | 23 |
| 4.2.1 Cortex-A35 sample configure and build script           |    |
| 4.3 Extra utility API                                        | 24 |
| A. Command Line Interface                                    | 25 |
| A.1 Basic commands for Socrates CLI                          | 25 |
| Proprietary Notice                                           |    |

| Product and document information |    |
|----------------------------------|----|
| Product status                   |    |
| Revision history                 |    |
| Conventions                      | 35 |
| Useful resources                 | 37 |

# 1. The Socrates IP Tooling platform

Arm<sup>®</sup> Socrates<sup>™</sup> enables you to browse, configure, and build Arm IP, including Arm Interconnect IP. You can then integrate the generated RTL and IP-XACT into Arm-based systems. Read this chapter if you are new to Socrates and want a quick overview of the product.

### **1.1 About Socrates**

Socrates<sup>™</sup> IP Tooling platform is an environment for exploring, configuring, and building Arm IP ready for integration into a *System on Chip* (SoC).

The following examples show you some of the ways you can use Socrates<sup>™</sup>.

#### Designing a SoC

If you want to:

- Investigate Arm<sup>®</sup> IP features, properties, and configuration options
- Use this information to decide which IP to use in your system or subsystem design
- See which IP you already have licenses for
- Provide your procurement team with a detailed list of part numbers for the IP that you want to license

You can:

- Browse the **IP Catalog** and view information in **Socrates Help**
- Filter the IP Catalog by IP name or supported protocols
- Export information from the **Bill of Materials** about required and alternative part numbers

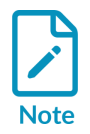

You can open Socrates without a license. This enables you to browse the **IP Catalog** and view the videos.

#### Managing IP packages

If you want to:

- Ensure that the IP Catalog stays up-to-date with the latest release information
- Make finding the location of downloaded IP easier
- Update the **IP Catalog** entries so they are correctly associated with the latest IP packages

You can:

• View notifications for product and **IP Catalog** updates

- Enter shared download locations for all licensed IP packages
- Enable automatic refreshing of associations

#### Develop a system with Arm IP

If you want to:

- Understand IP configuration options, interfaces, and protocols
- Integrate IP into a system
- Build IP-XACT and Verilog output
- Automate the configuration and build procedures

You can:

- Browse the **IP Catalog** and view technical documentation in **Socrates Help**
- Organize and configure IP in the **Project Explorer**
- See validation and configuration errors in the Create Configured IP window
- Automatically build simple IP as part of the configuration procedure
- Use the Command Line Interface (CLI), and script-based API, for script-based solutions

#### Creating a high-level view of a SoC design

If you want to:

- Create a high-level view of your SoC design, containing configured IP instances and their high-level connections
- Choose the most suitable interconnect IP for your design, based on the high-level connectivity requirements of the other IP in your design
- Use this high-level view for further refinement and development of your design

You can:

- Use the **System Specification**, from the **Generators** group in the **IP Catalog**, to create an empty System Specification
- Add instances of your required non-interconnect IP to the System Specification
- Use **Interconnect Assistant** to select, configure, and add the most suitable interconnect IP to the System Specification, automatically creating all the required high-level connections

### **1.2 Socrates at a glance**

Socrates<sup>™</sup> has several panels, known as views, arranged into two perspectives.

You can rearrange the panels to suit the way you work. To reset the default layouts, select **Window > Perspective > Reset Perspective...** .

The following figures show the default layout of views in Socrates, after you close the Welcome page.

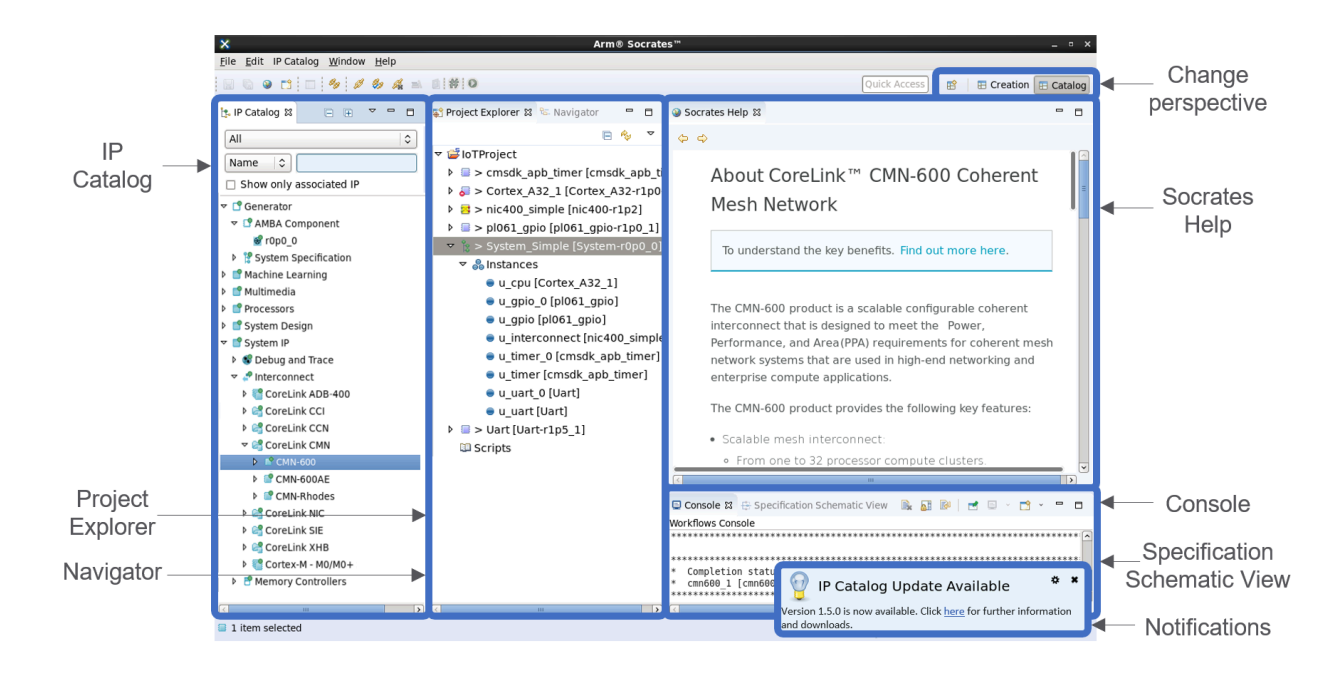

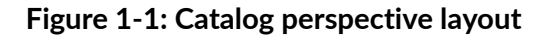

Figure 1-2: Creation perspective layout

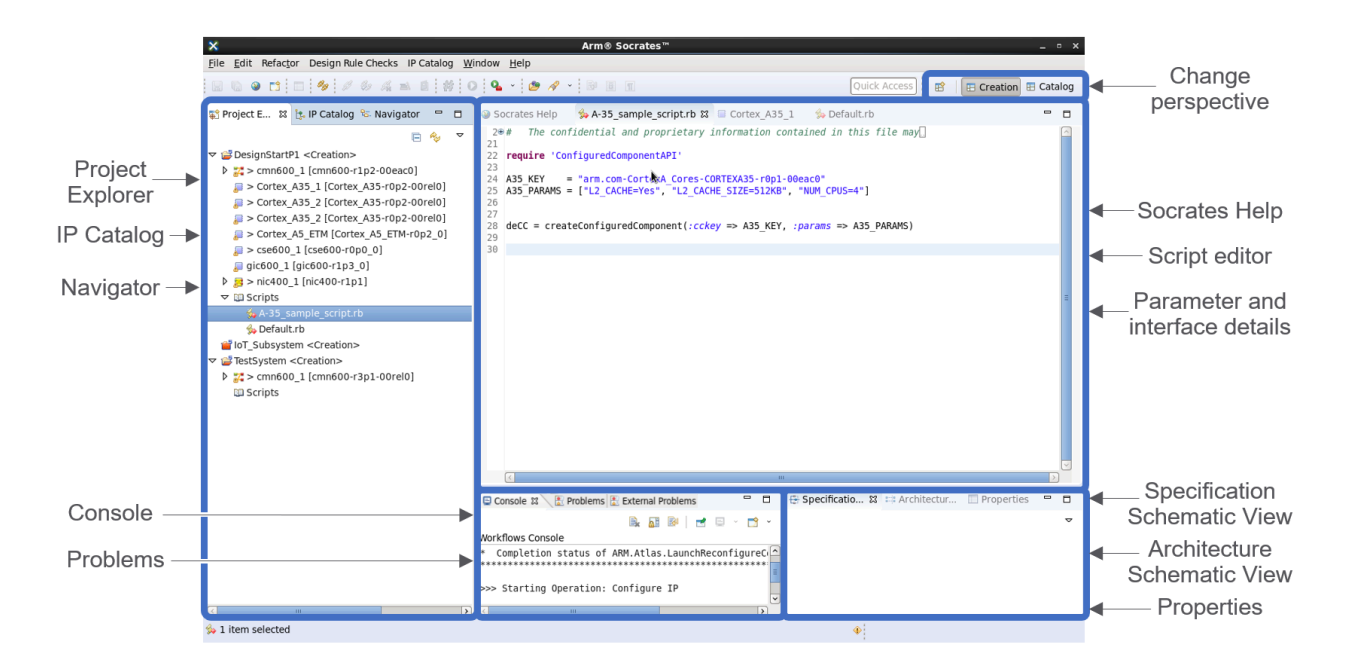

The following table describes the basic functionality of the views.

Copyright © 2018–2024 Arm Limited (or its affiliates). All rights reserved. Non-Confidential

#### Table 1-1: Description of Socrates views

| Name                            | Description                                                                                                    |
|---------------------------------|----------------------------------------------------------------------------------------------------|
| Change perspective              | Switch between the Catalog and Creation layouts                                                                                                    |
| IP Catalog                      | A hierarchical list of all the supported Arm IP products and versions. You can filter the list by group, name, protocol, or valid associations. See 3.1 Finding IP on page 12. |
| Project Explorer                | Projects and configured IP. See 3.3.1 Project Explorer on page 13                                                                                                    |
| Navigator                       | File system view of projects                                                                                                    |
| Socrates Help                   | Detailed information about the selected IP                                                                                                    |
| Script editor                   | Use to edit scripts, see 4.1 API scripts on page 23                                                                                                    |
| Parameter and interface details | Double-click an IP entry in the <b>Project Explorer</b> to see information about configuration and interfaces                                                                  |
| Console                         | Shows progress and status for several functions, for example, Checking Associations                                                                                            |
| Problems                        | Details any problems found                                                                                                    |
| Specification<br>Schematic View | Shows a graphical representation of the specification for an IP entry selected in the <b>Project Explorer</b>                                                                  |
| Architecture<br>Schematic View  | The Architecture Schematic View has been deprecated in this product release                                                                                                    |
| Properties                      | Shows properties of the selected IP                                                                                                    |
| Notifications                   | Shows when updates are available for the product or the <b>IP Catalog</b> . See 2.2 Product updates on page 9                                                                  |

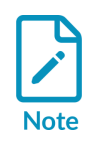

Socrates is built on Eclipse<sup>®</sup>, and not all of the Eclipse functionality is used or supported by Socrates. Therefore, if the functionality is not described in the Socrates documentation it might have unexpected behavior. For example, Socrates does not support the **Add project to working sets** option in the **File > Import > General > Existing Projects into Workspace** window.

# 2. Setup and maintenance tasks

To ensure that you have the latest version of the product and IP Catalog, you must perform several setup tasks when you first run Socrates<sup>™</sup>. Repeat these tasks periodically to stay up to date with the latest releases and functionality.

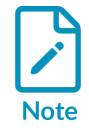

For details about installing Socrates, see Arm<sup>®</sup> Socrates<sup>™</sup> Installation Guide.

## 2.1 Workspaces

Socrates<sup>™</sup> stores project references in a workspace. When Socrates<sup>™</sup> starts, you are asked to confirm the location that you want to use as a workspace. You can have multiple workspaces.

#### Procedure

To select a workspace:

- 1. Open the Select a directory as workspace window. Either:
  - When Socrates<sup>™</sup> starts, the window opens automatically
  - When Socrates<sup>™</sup> is running, select **File** > **Switch Workspace**
- 2. In the Select a directory as workspace window, either:
  - Browse... to the folder you want to use
  - Expand Recent workspaces, and select a previously used folder.
- 3. Optionally, to use the same workspace every time Socrates<sup>™</sup> starts, select **Use this as default** and do not ask again.

### 2.2 Product updates

To ensure that you have the latest version of the product and the **IP Catalog**, you can install any available updates.

Every time Socrates<sup>™</sup> starts, it automatically checks for the latest versions, and notifies you when they are available. You can view the available updates, start installing, and change the automatic setting in the **Updates** window. **IP Catalog** versions follow x.x.y versioning, where "x.x" indicates the version range of Socrates<sup>™</sup> releases compatible with the catalog and "y" is a letter that increments per **IP Catalog** release. For example, 1.7.a is the first **IP Catalog** release compatible with the 1.7 range of Socrates<sup>™</sup> releases.

To open the **Updates** window, either:

• Select IP Catalog > Update IP Catalog.

- In the IP Catalog, click Preferences 🏇 and select Updates.
- Select Window > Preferences, expand IP Catalog, and select Updates.
- Click the download link in the notification message.

The following table describes the functionality of the **Updates** window.

#### Table 2-1: Updates window functionality

| Name                                    | Description                                                                                                    |
|-----------------------------------------|----------------------------------------------------------------------------------------------------|
| Automatically check for product updates | Change the setting to disable automatic checking for updates and notification. Default is selected.                |
| Check for updates                       | Use to manually check for updates when the automatic checking is turned off                                        |
| Updates section                         | Shows any available updates to the IP Catalog for current and newer versions of Socrates $^{\scriptscriptstyle M}$ |
| Install IP Catalog Updates              | Launches the updated IP Catalog installation, follow the on-screen instruction                                     |

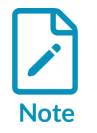

Socrates<sup>™</sup> uses the ARM\_SYSOC\_UPDATE\_NOTIFICATIONS environment variable to control whether the product update functionality is enabled. When this variable is set to DISABLE, all notifications and updates are disabled.

### 2.3 Licensed IP locations

Depending on your **Socrates** license, you can configure most IP without having a license for it. However, to build IP-XACT and Verilog output you must download a licensed IP product package to your system and associate it with the corresponding entry in the **IP Catalog**.

To download your licensed IP packages:

- 1. If you are a licensee, you can download the product package for that IP from Arm's Product Download Hub: https://developer.arm.com/downloads.
- 2. Install each package according to the instructions in the specific IP documentation.

See 3.2 Associating licensed Arm IP on page 13 for information about associating your product.

To keep associations up-to-date, you can turn on automatic association in the **IP Library Path** window.

To open the **IP Library Path** window, either:

- Select IP Catalog > IP Library Path Settings.
- In the IP Catalog, click Preferences 🌼.
- Select Window > Preferences, expand IP Catalog, and select IP Library Path.

The following table describes the controls in the **IP Library Path** window that enable you to change the automatic association settings.

#### Table 2-2: IP Library Path window functionality

| Name                                       | Description                                                                                                    |  |
|--------------------------------------------|----------------------------------------------------------------------------------------------------|--|
| Refresh associations on startup            | Changes the setting to automatically associate <b>IP Catalog</b> entries with IP packages that have been downloaded into the locations in ARM_IP_LIBRARY_PATH. Selected by default. |  |
| Overwrite existing associations on startup | When Socrates <sup>™</sup> starts, this checkbox changes the setting to overwrite existing associations with the latest IP packages in the download locations                       |  |
| ARM_IP_LIBRARY_PATH                        | A colon (:) separated list of the download locations that you use for licensed $\operatorname{Arm}^{\otimes}$ IP                                                                    |  |
| Overwrite existing associations            | When an association is created manually, this checkbox changes the setting to overwrite existing associations with more recent IP packages in the download locations                |  |
| Refresh                                    | Check all associations for errors, create new associations, and overwrite existing associations with more recent<br>IP packages in the download locations                           |  |

#### **Related information**

3.2 Associating licensed Arm IP on page 13

# 3. Selecting, configuring, and building IP

Socrates<sup>™</sup> provides several types of technical information for each supported Arm IP, and a standardized way to configure and build IP. You organize your workspace into projects, ensure that the relevant IP has been associated with a downloaded IP package, configure, and build. Read this chapter if you are new to Socrates<sup>™</sup> and want to understand how the product works.

### 3.1 Finding IP

Use the **IP Catalog** to find the IP you need, and to access relevant information about that IP. You can filter the **IP Catalog** by group, name, protocol, or valid associations.

If the IP Catalog is not visible, select Window > Show View , then select IP Catalog.

In the **IP Catalog**, you might see notification icons next to IP instances.

The following table describes the notification icons in the **IP Catalog**.

#### Table 3-1: IP Catalog notification icons

| Name     | Description                                                                                            |
|----------|----------------------------------------------------------------------------------------------------|
| <b>B</b> | The IP instance has not been associated with a licensed IP package                                     |
| 2        | You can build the IP instance, but some configurations require additional IP feature packages to build |
| <b>8</b> | There is an error with an existing association                                                         |
|          | You can configure and build this IP instance with the license you are using                            |
|          | You cannot configure or build this IP instance with the license you are using                          |

To show configuration guidance about each IP entry in the **IP Catalog**, select an IP entry. You can access further functionality using the **IP Catalog** menu.

To open the **IP Catalog** menu, right-click an entry in the **IP Catalog**.

The following table describes the options on the **IP Catalog** menu.

#### Table 3-2: IP Catalog menu

| Name                    | Description                                                                                                    |
|-------------------------|----------------------------------------------------------------------------------------------------|
| Configure               | Opens the Create Configured IP window, enabling you to reconfigure the selected IP                                                                 |
| Associate IP<br>Package | Enables you to manually select a location of one or more licensed IP packages, and associate with the selected IP entries in the <b>IP Catalog</b> |
| Check<br>Associations   | Checks the current association for errors. Any errors that are found are highlighted.                                                              |
| Remove<br>Associations  | Removes the association of an IP entry with a licensed IP package                                                                                  |

Copyright © 2018–2024 Arm Limited (or its affiliates). All rights reserved. Non-Confidential

| Name                 | Description                                                                                                    |  |
|----------------------|----------------------------------------------------------------------------------------------------|--|
| Bill of<br>Materials | Shows the <b>Bill of Materials</b> for the selected IP, that lists the part numbers and versions for required IP, as well as alternative versions, features, dependencies, and if a part is included in another part downloaded from PDH. |  |
| Documentation        | ion Shows the product documentation, if the entry has a valid association and documentation is included in the IP package                                                                                                    |  |
| Properties           | Opens information about the selected entry, for example links to further information on https://www.arm.com and https://developer.arm.com                                                                                                 |  |

## 3.2 Associating licensed Arm IP

Depending on your **Socrates** license, you can configure most IP without having a license for it. However, to build IP-XACT and Verilog output, you must associate the **IP Catalog** entry with a licensed IP package.

#### About this task

By default, Socrates<sup>™</sup> automatically associates **IP Catalog** entries with IP packages that have been downloaded to your system, as long as the download locations are listed in ARM\_IP\_LIBRARY\_PATH. See 2.3 Licensed IP locations on page 10.

#### Procedure

To manually associate an **IP Catalog** entry with a licensed IP package:

- 1. In the **IP Catalog**, select the folder or IP entry you want to associate with an IP package. If you select a folder, all entries within the folder are associated.
- 2. Right-click and select **Associate IP Package**.
- 3. Enter, or **Browse** to, the location of your downloaded package or packages. This location can be the same as, or different to, the locations in ARM\_IP\_LIBRARY\_PATH.
- 4. If necessary, select **Overwrite Existing Associations**.
- 5. Click Finish.

## 3.3 Managing projects

A project is a container for all the design data that is required to produce a SoC product.

Configured IP instances are saved to a project as part of the configuration procedure, so you must have a least one project created before you can configure your IP.

### 3.3.1 Project Explorer

Projects and configured IP are managed in the **Project Explorer** in the **Catalog** perspective.

If the **Project Explorer** is not visible:

• Select Window > Show View , and select Project Explorer.

In the **Project Explorer**, you can see notification icons next to any IP instances that have not been built, or associated with a downloaded IP package.

The following table describes the notification icons in the **Project Explorer**.

#### Table 3-3: Project Explorer notification icons

| lcon                    | Description                                                        |
|-------------------------|--------------------------------------------------------------------|
| > (greater than symbol) | The IP instance has not been built                                 |
| (exclamation symbol)    | The IP instance has not been associated with a licensed IP package |

You can access more functionality using the **Project Explorer** menu.

To open the **Project Explorer** menu:

• Right-click the **Project Explorer**, a project, or a configured IP instance, in the **Project Explorer**.

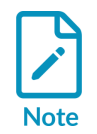

When your configuration is selected in the Project Explorer, the Schematic Viewer shows only the AMBA® Designer interfaces. If you want to see all the interfaces, then you must disable the **Show AMBA interfaces only** option.

The following table describes the options for projects on the **Project Explorer** menu.

| Name                 | Description                                                                                                    |
|----------------------|----------------------------------------------------------------------------------------------------|
| New<br>Project       | Opens the <b>New Project</b> window, follow the on-screen instructions to create a project.                                                                                                    |
|                      | You cannot import a project with the same name as an existing project. An extension such as _1 is added to the name, or you can customize the extension.                                                                                  |
| Bill of<br>Materials | Shows the <b>Bill of Materials</b> for the selected IP, that lists the part numbers and versions for required IP, as well as alternative versions, features, dependencies, and if a part is included in another part downloaded from PDH. |
| Delete               | Opens the <b>Delete Project</b> window, where you can delete a project, and optionally, all the project data from the file system.<br>Deleting data cannot be undone.                                                                     |
| Refresh              | Forces a refresh of the <b>Project Explorer</b> information                                                                                                    |
| Properties           | Opens information about the selected project. For example path variables, file locations, references to other projects, and details of any builders for the project                                                                       |
| Open<br>Project      | Opens a project, where the underlying project data is saved in the workspace, but has not been loaded into the <b>Project Explorer</b> . Open projects are indicated with the open folder icon.                                           |
| Close<br>Project     | Closes a project, removes the underlying project data from the <b>Project Explorer</b> . Closed projects are indicated with the closed folder icon.                                                                                       |

#### Table 3-4: Project Explorer menu for projects

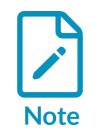

You can import projects that have been created in different workspaces, or by different people. You can use this function to work collaboratively on projects. See 3.3.2 Collaborative working on page 15.

The following table describes the options for configured IP instances on the **Project Explorer** menu.

| Table 3-5: Project | Explorer menu | for IP instances |
|--------------------|---------------|------------------|
|--------------------|---------------|------------------|

| Name                      | Description                                                                                                    |
|---------------------------|----------------------------------------------------------------------------------------------------|
| New<br>Project            | Opens the <b>New Project</b> window, follow the on-screen instructions to create a project                                                                                                    |
| Interconnect<br>Assistant | Opens the Interconnect Assistant, enabling you to select, configure, and add an interconnect IP to the System Description                                                                                                    |
| Open                      | Opens parameter and interface details for the selected IP                                                                                                    |
| Reconfigure               | Opens the Create Configured IP window, enabling you to reconfigure the selected IP                                                                                                    |
| Build                     | Starts the rendering of IP-XACT and Verilog output for the selected IP. Usually, the build is performed as an automatic part of the configuration procedure. However, some IP require this separate action. Where this is the case, it is described in the specific <i>User Guide</i> for that IP. |
| Bill of<br>Materials      | Shows the <b>Bill of Materials</b> for the selected IP, that lists the part numbers and versions for required IP, as well as alternative versions, features, dependencies, and if a part is included in another part downloaded from PDH.                                                          |
| Delete                    | Deletes the selected IP, from the project and the file system                                                                                                    |
| Refresh                   | Forces a refresh of the <b>Project Explorer</b> information                                                                                                    |
| Properties                | Opens file information for the selected IP, for example, path, filetype, location of file in the workspace, and permissions                                                                                                    |

### 3.3.2 Collaborative working

Socrates<sup>™</sup> facilitates collaborative working by enabling you to reuse IP configurations.

#### Sharing projects

You can use **File > Import** to import a project, and the contained IP, into your workspace. However, if you do not select **Copy projects into workspace**, you create a link to the original project. Any changes to one of the linked projects are reflected in the other.

Sharing a project enables more than one person to work on the project. For example, a shared project might work as follows:

- 1. You create a project, outside your workspace, in a shared location.
- 2. A colleague imports the project, ensuring **Copy projects into workspace** is not selected. They then add or reconfigure the IP.
- 3. You refresh the project and see the changed configurations.
- 4. Either of you can build or rebuild the IP.

You can use version control on the shared location, as long as the **logical** directory in the project is excluded.

#### Sharing configured IP

You can export and import instances of configured IP between projects.

To export a configured IP instance .soc file:

- 1. In Project Explorer, right-click a configured IP instance, and select Export.
- 2. Expand Socrates, select Export to Socrates Share (Collaboration), and click Next.
- 3. Select the configurations you want to export.
- 4. Browse to a location to save the configurations as .soc files. This location must be an external directory, not your workspace or project area.
- 5. Click Finish.

To import a configured IP instance:

- 1. In **Project Explorer**, right-click a project, and select **Import**.
- 2. Expand Socrates, select IP configurations, and click Next.
- 3. Browse to the location of a saved configuration. Confirm the project that you want to import the configurations into and click **Next**.
- 4. Select the configurations you want to import and click **Finish**.

#### Sharing a configuration script

To export a configured IP to a script file:

- 1. In **Project Explorer**, right-click a configured IP instance, and select **Export**.
- 2. Expand Socrates, select Export to Configure Script File, and click Next.
- 3. Select the configurations you want to export.
- 4. Browse to a location to save the configurations as .rb files.
- 5. Click Finish.

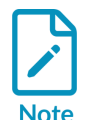

A separate configuration file (.yml or .xml file) is generated for each configuration, and stored with the script file. If you copy a script file to a new location, you must also copy its associated configuration files to the same location.

To import a configuration script file:

- 1. In **Project Explorer**, right-click on **Scripts**.
- 2. Select New Script....
- 3. Enable **Link to file in file system** and browse for the file location. Make sure that the location contains both the script file and its associated configuration files.
- 4. Click Finish.

#### Sharing configurations with Arm

To export a configured IP to send to Arm Support:

- 1. In **Project Explorer**, right-click a configured IP instance, and select **Export**.
- 2. Expand Socrates, select Export to Arm Support, and click Next.
- 3. Select the configurations you want to export.

- 4. Browse to a location to save the configurations as .soc files.
- 5. Click Finish.

## 3.4 Configuring IP

In the **Create Configured IP** window, you can configure most IP, add the configured IP to your project, and usually, build the IP.

#### Before you begin

- You have created at least one project. See 3.3 Managing projects on page 13.
- You have associated the IP with a licensed IP package. See 3.2 Associating licensed Arm IP on page 13.

#### About this task

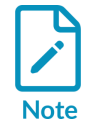

You can use the Interconnect Assistant to help you choose and configure interconnect IP. See 3.6 Adding interconnect IP with Interconnect Assistant on page 18.

To show configuration guidance in **Socrates Help**:

• In the **IP Catalog**, select an IP entry

To open the Create Configured IP window, either:

- Double-click an IP entry in the IP Catalog
- Right-click an IP entry in the **IP Catalog**, and select **Configure**

If you are prompted to open the **Creation** perspective, you must use a different configuration procedure. See the Socrates<sup>™</sup> User Guide for the specific IP.

Most builds are an automatic part of the configuration procedure. However, if the IP entry has a synthesis step, you must complete the build manually. See 3.5 Building IP on page 18.

#### Procedure

To configure an IP instance:

- 1. In the Create Configured IP window, edit the parameters for your chosen IP.
- 2. If the selected IP has more than one page of parameters, complete each page, and click **Next**.
- 3. In **Project**, select the destination project for the configured IP.
- 4. In **Configured IP name suffix**, enter a name suffix or use the default.
- 5. Optionally, to override the build process, clear **Build Automatically**.

6. Click **Finish**. An instance of the IP with the specified parameter configuration is added to the project in the **Project Explorer**.

#### Results

To reconfigure an IP instance, right-click an entry in the **Project Explorer**, then select **Reconfigure**.

### 3.5 Building IP

Building a configured IP renders IP-XACT and Verilog output into the project directory.

Some IP is built automatically after configuration. For complex IP, or if you want to run the build step manually from the editor, use the **Build** button.

To enable IP-XACT 2014 output, add the following line to the /home/<user>/armsocrates/ configuration/config.ini file:

```
enable.ipxact.2014.upconversion=true
```

## 3.6 Adding interconnect IP with Interconnect Assistant

Use the Interconnect Assistant to choose and add the most suitable interconnect IP to your SoC design.

### 3.6.1 Component Generators

Component generators can help you to design your SoC and configure your Arm IP. Component generators are listed under the **[Generator]** group in the **IP Catalog**.

#### System Specification Generator

Use the System Specification generator to create an empty System Specification and generate a high-level view of a SoC design. This view shows the configured IP instances in the design and the high-level connections between them, providing a starting point for further development. See 3.6.2 Create an empty System Specification on page 19.

A System Specification:

- Contains only instances and high-level connections
- Is used for configuration only
- Cannot be associated with Arm IP
- Cannot be built

You can use System Specifications in multiple ways. Depending on the complexity of your SoC design, you may want to use multiple System Specifications, for example:

- To explore different design alternatives
- If different groups of IP in the design require different types of interconnect IP

#### AMBA<sup>®</sup> Component Generator

Use the AMBA<sup>®</sup> Component generator to create a mock component that you can configure with AMBA<sup>®</sup> interfaces and protocols. This component provides no other functionality.

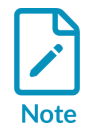

The component can, for example, represent an instance of third-party IP in a System Specification. See 3.6.3 Add non-interconnect IP to the System Specification on page 19.

An AMBA<sup>®</sup> component:

- Contains only AMBA® interfaces (requester and completer, AXI, ACE, AHB, CHI, APB)
- Is used for configuration only
- Cannot be associated with Arm IP
- Cannot be built

### 3.6.2 Create an empty System Specification

An empty System Specification is the starting point for your design.

#### Before you begin

Ensure that you have a new or existing project. See 3.3 Managing projects on page 13.

#### Procedure

- 1. In the **Generators** group in the **IP Catalog**, double-click the **System Specification**.
- 2. In the **Create Configured IP** window:
  - a) Select your new project.
  - b) In **Configured IP name suffix**, enter a name suffix or use the default.
  - c) Click Finish.

#### Results

An empty System Specification is added to the project.

#### Next steps

3.6.3 Add non-interconnect IP to the System Specification on page 19.

### 3.6.3 Add non-interconnect IP to the System Specification

Create the instances of each non-interconnect IP required by your design.

#### Before you begin

Ensure that you have a project containing:

- A System Specification. See 3.6.2 Create an empty System Specification on page 19.
- The non-interconnect IP that you want to use in your system. See 3. Selecting, configuring, and building IP on page 12.

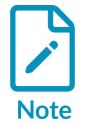

Use an AMBA® component to represent third-party IP that you need. See 3.6.1 Component Generators on page 18.

#### Procedure

- 1. In **Project Explorer**, select the System Specification.
- 2. In the **Instances** tab. click
- 3. In the **Create Instances** window:
  - a) Select each **IP Configuration** that you want to use.
  - b) For each selected **IP Configuration**, enter the number of instances that you want to create.
  - c) Click Next.
- 4. In the **Instances** window, review and change instance names, or use the default values.
- 5. Click **Finish**, then save the project.

#### Results

The Architecture Schematic View has been deprecated in this product release.

#### Next steps

3.6.4 Select and connect your IP with Interconnect Assistant on page 20.

### 3.6.4 Select and connect your IP with Interconnect Assistant

The **Interconnect Assistant** simplifies the task of choosing the most suitable interconnect IP to add to your System Specification, automatically creating all the required high-level connections.

#### Before you begin

Ensure that you have a project containing the instances of the non-interconnect IP that you want to use in your system. See 3.6.3 Add non-interconnect IP to the System Specification on page 19.

#### About this task

First, the **Interconnect Assistant**:

- Determines the number and types of interfaces presented by all the IP instances in your system
- Ranks the available interconnect IPs in order of their support for the IP interfaces

#### You then choose:

- The interconnect IP to use
- The requester and completer interfaces to connect (see your product Technical Reference Manual for more information)

#### Finally, the **Interconnect Assistant**:

- Creates, configures, and instantiates the chosen interconnect IP.
- Creates the specified high-level connections between the interconnect IP instance and the other IP instances.

To open Interconnect Assistant for a System Specification, in Project Explorer, either:

- Select the System Specification, and click **Open Interconnect Assistant Wizard** on the toolbar.
- Right-click the System Specification, and choose Interconnect Assistant.

#### Procedure

- 1. Open Interconnect Assistant.
- 2. In **Select Interconnect**, select the interconnect IP that you want to use. The window shows the total number of interfaces used by all the IP instances in the system that each interconnect IP supports. The number is shown separately for interfaces that are currently connected or not connected in the system. The interconnect IP are listed in descending order of the total number of interfaces that each can support.
- 3. In **Configure completer interfaces**, select each requester interface on an IP instance that you want to connect to a matching completer interface on the interconnect IP instance. The window shows:
  - All compatible interfaces present in the system, grouped by their parent IP instances
  - The interface types that are available in this interconnect IP, and any constraints that apply to each interface type

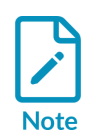

If your selections violate a constraint, an appropriate warning or error marker is shown. The Interconnect Assistant constraints are guidelines to follow in relation to interface selection. They do not consider all design constraints, nor guarantee valid design creation.

- 4. In **Configure requester interfaces**, repeat this process to select requester interface connections for the interconnect IP.
- 5. In **Create interconnect**, specify the configuration name suffix and instance name for the interconnect IP.
- 6. Click Finish.

#### Results

The Architecture Schematic View has been deprecated in this product release.

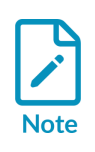

Based on its analysis of the configured IP in the System Specification, the **Interconnect Assistant** tries to provide sensible configuration values for each chosen interconnect IP. (If applicable, default memory maps, paths, and non-specified interfaces are created.) However, we cannot guarantee that any of these values are the most appropriate for your SoC design. You must review the generated configuration to ensure that it meets your specific requirements.

# 4. Scripting API

The script-based API enables tasks to be executed in script form, and output generated. You can use the **Project Explorer** or the *Command Line Interface* (CLI) to run scripts that you have created.

## 4.1 API scripts

Socrates IP Tooling platform supports scripts in Ruby, Tcl, and Python.

To create, edit, and run API scripts, you must be in the **Creation** perspective.

The following tasks can be accessed in **Project Explorer** by expanding the appropriate project and using the **Scripts** node:

- To create a script, right-click **Scripts** and select **New Script**.
- To open an existing script in the editor, double-click the script in the **Project Explorer**.
- To run a script, right-click the script in the **Project Explorer** and select **Run Script**.
- To run a script in Ruby, in the script editor, click Run Script O, press Ctrl+r.

## 4.2 Configured Component API

The Configured Component API creates, configures, and builds configurable components.

To enable the Configured Component API in a script use:

require 'ConfiguredComponentAPI'

The API uses the HLS methods to create the IP Specification.

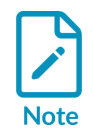

To use IP packages in the sample scripts, associate the appropriate IP packages.

### 4.2.1 Cortex-A35 sample configure and build script

This sample script creates an instance of a Arm<sup>®</sup> Cortex<sup>®</sup>-A35 core, with the specified parameters, using the *Configured Component* API.

To open the sample script:

1. Open the **Creation** perspective.

- 2. In **Project Explorer**, expand your project and right-click on the **Scripts** node.
- 3. Select New Script....
- 4. In the dialog, select Sample Cortex A35 Configure and Build.

The **IP Catalog** *Configured Component* key is used to identify which component to create. Any unspecified parameters take on their default value.

- Enable the Configured Component API: require 'ConfiguredComponentAPI'
- 2. Define the *Configured Component* key from the IP Catalog, and the build parameters for the *Configured Component*. You might need to modify the supplied code to match the following parameters:

```
A35_KEY = "arm.com-CortexA_Cores-CORTEXA35-r0p1-00eac0"
A35_PARAMS = ["L2_CACHE=Yes", "L2_CACHE_SIZE=512KB", "NUM_CPUS=4", "CRYPTO=No",
"NEON_FP=No"]
```

3. Create the Configured Component with the specified key and parameters:

```
deCC = createConfiguredComponent(:cckey => A35_KEY, :params => A35_PARAMS)
```

The *Configured Component* is automatically built and is located in the project folder in the **Project Explorer**. The other files that the build generates are located in the project folder in the workspace directory of the user.

The createConfiguredComponent method returns the *Configured Component* design element, which is stored as decc. Query this for more information on the built Configured Component.

For more information on the *Configured Component* API methods, see the Socrates Ruby API help in **Help > Help Contents > Arm Socrates Ruby API Manual > Ruby Configured Component API**.

### 4.3 Extra utility API

An extra utility API is available that supports a set of methods to create a Socrates script.

To enable the Ruby Utility API use:

require 'RubyUtilityAPI'

For more information, see the Ruby API help by selecting Help > Help Contents > Arm Socrates Ruby API Manual .

# Appendix A Command Line Interface

This appendix describes the *Command Line Interface* that Socrates<sup>™</sup> provides to run workflows.

## A.1 Basic commands for Socrates CLI

You can use the CLI to run commands for much of the functionality in Socrates<sup>™</sup>.

Use the --help option to get more comprehensive help on the CLI:

socrates\_cli --help

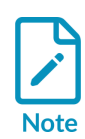

Caution

For batch processing, the same composite workflow of CLI commands can be called several times during a single call using variable parameter values. The parameters that are used must be in a <name>=<value> pair, and the composite workflow being executed must understand them.

For example, socrates\_cli --project <project name> --flow <workflow name>
parameter1=a --flow <workflow name> parameter1=b.

Commands are run against the default workspace in /home/<user>/armSocrates/workspace/. To run commands against a different workspace, explicitly refer to it using the parameter -data / <path to workspace>/.

The *socrates\_user\_home* environment variable is used to set a new home area, before launching Socrates.

When running a large number of parallel CLI jobs, you can see Socrates home disk usage issues because all jobs are running using the same ~/armsocrates home area. As a workaround, you can declare different Socrates home areas using an environment variable.

This type of error, which results from multiple parallel Socrates jobs sharing the resources of a single home area simultaneously, can manifest in different ways. Some example error messages are:

- An error occurred while locking file
- Error initializing storage

The following table describes some of the commands that can be used on the CLI.

#### Table A-1: CLI commands

| Operation                                            | Description                                                                                                    | Command line usage                                                                                                    |
|------------------------------------------------------|----------------------------------------------------------------------------------------------------|----------------------------------------------------------------------------------------------------|
| Select<br>license<br>option                          | Sets the license option: <ul> <li>socrates</li> </ul>                                                                                                    | socrates_clilicense <license option=""></license>                                                                                                    |
|                                                      | <ul> <li>system_builder</li> <li>socratos floxibloaccoss ms</li> </ul>                                                                                                    |                                                                                                    |
|                                                      | <ul> <li>socrates_fiexibleaccess_ms</li> <li>socrates config only</li> </ul>                                                                                                    |                                                                                                    |
| List catalog<br>entries                              | Lists the current content of the IP Catalog.<br>If includeStatus is true, then the<br>association status of each entry is also<br>printed.<br>Use the optional argument includeKeys<br>to return the ConfigurableKey used<br>when creating a configured component.              | socrates_cliflow list.catalog.entries<br>[includeStatus=true false]<br>[includeKeys=true false]                                                                                                    |
| Add new<br>catalog<br>entries                        | Adds new entries to the IP Catalog.<br>newEntryArchive refers to an archive<br>file containing the new catalog entries.                                                                                                    | <pre>socrates_cliflow add.catalog.entries newEntryArchive=<path and="" archive="" are="" entries="" extracted="" file="" from="" name="" new="" to="" which=""></path></pre>                                                                                                    |
|                                                      | <b>Note:</b><br>This action requires the installation to be<br>writable in the installation environment.                                                                                                    |                                                                                                    |
| Update the<br>IP Catalog<br>to the latest<br>version | Installs all updates from the latest version<br>of the IP Catalog, and updates the IP<br>Catalog version number to the latest<br>version.                                                                                                    | socrates_cliflow update.ip.catalog                                                                                                    |
| Associate an<br>IP package                           | Attempts to find catalog entry associations<br>in the specified directory. If overwrite<br>is true, then existing associations are<br>overwritten.                                                                                                    | <pre>socrates_cliflow associate.ip.package packageDirectory=<directory associated="" be="" location="" of="" package="" to="">   [overwrite=true false]</directory></pre>                                                                                                    |
| Create a<br>project                                  | Creates a project in the workspace.                                                                                                    | socrates_cliproject <new name="" project=""><br/>flow AddNewProject</new>                                                                                                    |
| Create a<br>configured<br>component                  | Attempts to create a new configured<br>component that is based on the<br>configurable specified. The new configured<br>component has its parameters set to<br>the parameters that the parameters<br>argument specifies. You must specify a<br>suffix if the IP is configurable. | <pre>socrates_cliproject <existing name="" project="">flow create.configured.component configurableKey=<vlnv component="" configurable="" of="" the=""> [configuredComponentNameSuffix=<a component="" configured="" for="" name="" suffix="" the="">] [parameters="parameter=value,parameter=value"] [subSystem="subsystem name"] [disableAutoBuild=true false]</a></vlnv></existing></pre> |
| Build a<br>configured<br>component                   | Executes the<br>BuildOperationReference on the<br>specified configured component.                                                                                                    | <pre>socrates_cliproject <existing name="" project="">flow build.configured.component configuredComponentName=<a component="" configured="" for="" name="" the=""> [subSystem=<sub name="" system="">]</sub></a></existing></pre>                                                                                                    |

| Operation                                                                                           | Description                                                                                                    | Command line usage                                                                                                    |
|----------------------------------------------------------------------------------------------------|----------------------------------------------------------------------------------------------------|----------------------------------------------------------------------------------------------------|
| Export a<br>configured<br>component                                                                 | Exports the specified configuration component to the specified file and directory.                                                                                                    | <pre>socrates_cliproject <project name="">flow export.configuration -DoutputDir=<output directory=""> -DfileName=myExportedConfig -DconfiguredComponentName=<name configuration="" export="" of="" the="" to=""></name></output></project></pre>                                                                                                    |
| Import a<br>configured<br>component                                                                 | Imports a previously exported<br>configuration component.                                                                                                    | <pre>socrates_cliproject <project name="">flow import.configuration -DexportedConfigFile=<full .soc="" configuration="" exported="" file="" including="" of="" pathname="" suffix=""> [-Doverwrite=<true false>] -DconfigFileToImport=<name configuration="" import="" of="" the="" to=""> [-Dsuffix=<name add="" configuration="" imported="" suffix="" the="" to=""> [-Dsubsystem=<subsystem name="">]</subsystem></name></name></true false></full></project></pre> |
| Run a script                                                                                        | Executes the specified script as a scripted workflow.                                                                                                    | socrates_cliproject <existing name="" project=""><br/>flow RunScript<br/>ScriptFile=<location script="" to=""></location></existing>                                                                                                    |
| Run an IP-<br>specific<br><i>Design Rule</i><br><i>Check</i> (DRC)<br>configuration<br>on a project | Runs a DRC configuration:         NIC-400       "NIC400 DRC"         NI-700 r1       "NI DRC"         NI-700 r2       "NI700r2 DRC"         CI-700       "CI-700 DRC"         CMN-600       "CMN-600 DRC"         CMN-650       "CMN-650 DRC"         CMN-700       "CMN-700 DRC" | socrates_cli -data <workspace path=""><br/>project <project name=""><br/>checkset <drc configuration=""></drc></project></workspace>                                                                                                    |

# **Proprietary Notice**

This document is protected by copyright and other related rights and the use or implementation of the information contained in this document may be protected by one or more patents or pending patent applications. No part of this document may be reproduced in any form by any means without the express prior written permission of Arm Limited ("Arm"). No license, express or implied, by estoppel or otherwise to any intellectual property rights is granted by this document unless specifically stated.

Your access to the information in this document is conditional upon your acceptance that you will not use or permit others to use the information for the purposes of determining whether the subject matter of this document infringes any third party patents.

The content of this document is informational only. Any solutions presented herein are subject to changing conditions, information, scope, and data. This document was produced using reasonable efforts based on information available as of the date of issue of this document. The scope of information in this document may exceed that which Arm is required to provide, and such additional information is merely intended to further assist the recipient and does not represent Arm's view of the scope of its obligations. You acknowledge and agree that you possess the necessary expertise in system security and functional safety and that you shall be solely responsible for compliance with all legal, regulatory, safety and security related requirements concerning your products, notwithstanding any information or support that may be provided by Arm herein. In addition, you are responsible for any applications which are used in conjunction with any Arm technology described in this document, and to minimize risks, adequate design and operating safeguards should be provided for by you.

This document may include technical inaccuracies or typographical errors. THIS DOCUMENT IS PROVIDED "AS IS". ARM PROVIDES NO REPRESENTATIONS AND NO WARRANTIES, EXPRESS, IMPLIED OR STATUTORY, INCLUDING, WITHOUT LIMITATION, THE IMPLIED WARRANTIES OF MERCHANTABILITY, SATISFACTORY QUALITY, NON-INFRINGEMENT OR FITNESS FOR A PARTICULAR PURPOSE WITH RESPECT TO THE DOCUMENT. For the avoidance of doubt, Arm makes no representation with respect to, and has undertaken no analysis to identify or understand the scope and content of, any patents, copyrights, trade secrets, trademarks, or other rights.

TO THE EXTENT NOT PROHIBITED BY LAW, IN NO EVENT WILL ARM BE LIABLE FOR ANY DAMAGES, INCLUDING WITHOUT LIMITATION ANY DIRECT, INDIRECT, SPECIAL, INCIDENTAL, PUNITIVE, OR CONSEQUENTIAL DAMAGES, HOWEVER CAUSED AND REGARDLESS OF THE THEORY OF LIABILITY, ARISING OUT OF ANY USE OF THIS DOCUMENT, EVEN IF ARM HAS BEEN ADVISED OF THE POSSIBILITY OF SUCH DAMAGES.

Reference by Arm to any third party's products or services within this document is not an express or implied approval or endorsement of the use thereof.

This document consists solely of commercial items. You shall be responsible for ensuring that any permitted use, duplication, or disclosure of this document complies fully with any relevant

export laws and regulations to assure that this document or any portion thereof is not exported, directly or indirectly, in violation of such export laws. Use of the word "partner" in reference to Arm's customers is not intended to create or refer to any partnership relationship with any other company. Arm may make changes to this document at any time and without notice.

This document may be translated into other languages for convenience, and you agree that if there is any conflict between the English version of this document and any translation, the terms of the English version of this document shall prevail.

The validity, construction and performance of this notice shall be governed by English Law.

The Arm corporate logo and words marked with ® or <sup>™</sup> are registered trademarks or trademarks of Arm Limited (or its affiliates) in the US and/or elsewhere. Please follow Arm's trademark usage guidelines at https://www.arm.com/company/policies/trademarks. All rights reserved. Other brands and names mentioned in this document may be the trademarks of their respective owners.

Arm Limited. Company 02557590 registered in England.

110 Fulbourn Road, Cambridge, England CB1 9NJ.

PRE-1121-V1.0

# **Product and document information**

Read the information in these sections to understand the release status of the product and documentation, and the conventions used in the Arm documents.

### **Product status**

All products and Services provided by Arm require deliverables to be prepared and made available at different levels of completeness. The information in this document indicates the appropriate level of completeness for the associated deliverables.

#### Product completeness status

The information in this document is Final, that is for a developed product.

### **Revision history**

These sections can help you understand how the document has changed over time.

#### Document release information

The Document history table gives the issue number and the released date for each released issue of this document.

| Document | history |
|----------|---------|
|          |         |

| lssue         | Date                | Confidentiality      | Change                                    |
|---------------|---------------------|----------------------|-------------------------------------------|
| 1.9.0-14      | 4 December<br>2024  | Non-<br>Confidential | First release for 1.9.0 for Socrates REL  |
| 1.8.0-13      | 31 January 2024     | Non-<br>Confidential | First release for 1.8.0 for Socrates REL  |
| 1.7.10-<br>12 | 8 September<br>2023 | Non-<br>Confidential | First release for 1.7.10 for Socrates REL |
| 1.7.9-11      | 15 August 2023      | Non-<br>Confidential | First release for 1.7.9 for Socrates REL  |
| 1.7.8-10      | 21 July 2023        | Non-<br>Confidential | First release for 1.7.8 for Socrates REL  |
| 1.7.7-09      | 30 June 2023        | Non-<br>Confidential | First release for 1.7.7 for Socrates REL  |

| Issue         | Date                 | Confidentiality      | Change                                                           |
|---------------|----------------------|----------------------|------------------------------------------------------------------|
| 1.7.6-08      | 14 April 2023        | Non-<br>Confidential | First release for 1.7.6 for Socrates REL                         |
| 1.7.5-07      | 27 February<br>2023  | Non-<br>Confidential | First release for 1.7.5 for Socrates REL                         |
| 1.7.4-06      | 9 December<br>2022   | Non-<br>Confidential | First release for 1.7.4 for Socrates REL                         |
| 1.7.3-05      | 30 September<br>2022 | Non-<br>Confidential | First release for 1.7.3 for Socrates REL                         |
| 1.7.2-04      | 31 August 2022       | Non-<br>Confidential | First release for 1.7.2 for Socrates REL                         |
| 1.7.1-03      | 17 June 2022         | Non-<br>Confidential | First release for 1.7.1 for Socrates REL                         |
| 1.7.0-02      | 15 February<br>2022  | Non-<br>Confidential | First release for 1.7.0                                          |
| 1.6.0-01      | 18 June 2021         | Non-<br>Confidential | First release for 1.6.0. Document issue numbering style updated. |
| 0105-01       | 23 October<br>2020   | Non-<br>Confidential | Second release for 1.5                                           |
| 0105-00       | 25 September<br>2020 | Non-<br>Confidential | First release for 1.5                                            |
| 0104-00       | 6 February 2020      | Confidential         | First release for 1.4                                            |
| 010304-<br>00 | 1 October 2019       | Confidential         | First release for 1.3.4                                          |
| 010303-<br>00 | 16 July 2019         | Confidential         | First release for 1.3.3                                          |
| 010302-<br>00 | 24 May 2019          | Confidential         | First release for 1.3.2                                          |
| 010301-<br>00 | 18 March 2019        | Confidential         | First release for 1.3.1                                          |
| 0103-00       | 8 February 2019      | Confidential         | First release for 1.3                                            |
| 0102-00       | 23 November<br>2018  | Confidential         | First release for 1.2                                            |
| 0100-00       | 25 July 2018         | Confidential         | First release for 1.0                                            |

The Change history tables describe the technical changes between released issues of this document in reverse order. Issue numbers match the revision history in Document release information on page 30.

#### Table 2: Differences between issue 1.8.0-13 and issue 1.9.0-14

| Change                                                                       | Location                                                                                                    |
|------------------------------------------------------------------------------|----------------------------------------------------------------------------------------------------|
| The Architecture Schematic View has been deprecated in this product release. | 3.6.3 Add non-interconnect IP to the System Specification on page 19 and 3.6.4 Select<br>and connect your IP with Interconnect Assistant on page 20 |

#### Table 3: Differences between issue 1.7.10-12 and issue 1.8.0-13

| Change                                                  | Location                                                        |
|---------------------------------------------------------|-----------------------------------------------------------------|
| Updated descriptions of Bill of Materials functionality | 3.1 Finding IP on page 12 and 3.3.1 Project Explorer on page 13 |

#### Table 4: Differences between issue 1.7.9-11 and 1.7.10-12

| Change                             | Location |
|------------------------------------|----------|
| No technical or functional changes | -        |

#### Table 5: Differences between issue 1.7.8-10 and 1.7.9-11

| Change                             | Location |
|------------------------------------|----------|
| No technical or functional changes | -        |

#### Table 6: Differences between issue 1.7.7-09 and 1.7.8-10

| Change                             | Location |
|------------------------------------|----------|
| No technical or functional changes | -        |

#### Table 7: Differences between issue 1.7.6-08 and 1.7.7-09

| Change                                                   | Location                   |
|----------------------------------------------------------|----------------------------|
| Added instructions for how to enable IP-XACT 2014 output | 3.5 Building IP on page 18 |

#### Table 8: Differences between issue 1.7.5-07 and 1.7.6-08

| Change                             | Location |
|------------------------------------|----------|
| No technical or functional changes | -        |

#### Table 9: Differences between issue 1.7.4-06 and 1.7.5-07

| Change                                           | Location   |
|--------------------------------------------------|------------|
| Changed terminology from "bundles" to "packages" | Throughout |

#### Table 10: Differences between issue 1.7.3-05 and 1.7.4-06

| Change                                   | Location                                       |
|------------------------------------------|------------------------------------------------|
| Corrected IP Catalog version numbering   | 2.2 Product updates on page 9                  |
| Added command to run a DRC configuration | A.1 Basic commands for Socrates CLI on page 25 |

#### Table 11: Differences between issue 1.7.2-04 and 1.7.3-05

| Change                                   | Location |
|------------------------------------------|----------|
| Editorial updates. No technical changes. | -        |

#### Table 12: Differences between issue 1.7.1-03 and 1.7.2-04

| Change                                              | Location                                                   |
|-----------------------------------------------------|------------------------------------------------------------|
| Updated information and terminology for IP delivery | Throughout, including 2.3 Licensed IP locations on page 10 |

#### Table 13: Differences between issue 1.7.0-02 and 1.7.1-03

| Change                                                                | Location |
|-----------------------------------------------------------------------|----------|
| Updated document version for 1.7.1 REL release. No technical changes. | -        |

#### Table 14: Differences between issue 1.6.0-01 and issue 1.7.0-02

| Change                                                                                                | Location                                                                                                    |
|----------------------------------------------------------------------------------------------------|----------------------------------------------------------------------------------------------------|
| Inclusive language commitment statement updated                                                       | Inclusive language commitment                                                                                     |
| Out-of-date data collection information removed                                                       | -                                                                                                    |
| Removed content about analytics                                                                       | 1. The Socrates IP Tooling platform on page 5, A.1 Basic commands for Socrates CLI on page 25                     |
| New project information updated                                                                       | 3.3.1 Project Explorer on page 13                                                                                 |
| Replaced "master" and "slave" terminology                                                             | 3.6.1 Component Generators on page 18, 3.6.4 Select and connect<br>your IP with Interconnect Assistant on page 20 |
| Reference to Technical Reference Manual added                                                         | 3.6.4 Select and connect your IP with Interconnect Assistant on page 20                                           |
| disable_analytics command removed, export and import information added, and note on disk usage issues | A.1 Basic commands for Socrates CLI on page 25                                                                    |

#### Table 15: Differences between issue 0105-01 and issue 1.6.0-01

| Cha | ange                                                                           | Location                                       |
|-----|--------------------------------------------------------------------------------|------------------------------------------------|
| Edi | torial changes, including product version and document issue styles            | Throughout                                     |
| •   | Added socrates_config_only in the list of license options for the license flag | A.1 Basic commands for Socrates CLI on page 25 |
| •   | Added information on analytics                                                 |                                                |
| •   | Clarified icon shown in Project Explorer                                       |                                                |
| •   | Clarified required input for configuring component                             |                                                |

#### Table 16: Differences between issue 0104-00 and issue 0105-01

| Change                                                                                             | Location                                                    |
|----------------------------------------------------------------------------------------------------|-------------------------------------------------------------|
| First Non-Confidential release                                                                     | -                                                           |
| Added an example of how to use Socrates to create a high-level view of a SoC design                | 1.1 About Socrates on page 5                                |
| Added information about product usage analytics - what is collected, and how to disable collection | A.1 Basic commands for Socrates CLI on page 25              |
| Added how to start Interconnect Assistant from Project Explorer                                    | Table 3-5: Project Explorer menu for IP instanceson page 15 |

| Change                                                                                                    | Location                                                             |
|----------------------------------------------------------------------------------------------------|----------------------------------------------------------------------|
| Added how to use <b>Interconnect Assistant</b> to choose and add the most suitable interconnect IP to your SoC design | 3.6 Adding interconnect IP with Interconnect<br>Assistant on page 18 |
| Added CLI command to update the IP Catalog to the latest version                                                      | A.1 Basic commands for Socrates CLI on page 25                       |

#### Table 17: Differences between issue 010304-00 and issue 0104-00

| Change                                                                                                    | Location                               |
|----------------------------------------------------------------------------------------------------|----------------------------------------|
| Added information about support for Eclipse functionality                                                          | 1.2 Socrates at a glance on page 6     |
| Added alternative ways to open the <b>Updates</b> window                                                           | 2.2 Product updates on page 9          |
| Added alternative ways to open the <b>IP Library Path</b> window                                                   | 2.3 Licensed IP locations on page 10   |
| Added an icon to the <b>IP Catalog Notification icons</b> table regarding products where bundles need to be merged | 3.1 Finding IP on page 12              |
| Added information about sharing a configuration script and sharing configurations with Arm                         | 3.3.2 Collaborative working on page 15 |

#### Table 18: Differences between issue 010303-00 and issue 010304-00

| Change                   | Location |
|--------------------------|----------|
| Updated to 1.3.4 release | -        |

#### Table 19: Differences between issue 010302-00 and issue 010303-00

| Change                                        | Location                                                           |
|-----------------------------------------------|--------------------------------------------------------------------|
| Updated to include Group filter on IP Catalog | 1.2 Socrates at a glance on page 6, and 3.1 Finding IP on page 12. |

#### Table 20: Differences between issue 010301-00 and issue 010302-00

| Change                   | Location |
|--------------------------|----------|
| Updated to 1.3.2 release | -        |

#### Table 21: Differences between issue 0103-00 and issue 010301-00

| Change                   | Location |
|--------------------------|----------|
| Updated to 1.3.1 release | -        |

#### Table 22: Differences between issue 0102-00 and issue 0103-00

| Change                                                                                                    | Location                                                        |  |
|----------------------------------------------------------------------------------------------------|-----------------------------------------------------------------|--|
| Added examples of the different ways to use Socrates™                                                     | 1.1 About Socrates on page 5                                    |  |
| Added screenshots and descriptions of perspectives and views                                              | 1.2 Socrates at a glance on page 6                              |  |
| Jed tasks that are needed for setup and maintenance2. Setup and maintenance tasks on page 9               |                                                                 |  |
| Added details about automatic updates for product and IP Catalog                                          | 2.2 Product updates on page 9                                   |  |
| Added a description of <b>IP Catalog</b> functionality, including new filtering, and association checking | 3.1 Finding IP on page 12                                       |  |
| Added a description of <b>Project Explorer</b> functionality, including notification indicators           | 3.3.1 Project Explorer on page 13                               |  |
| Added a description of <b>Bill of Materials</b> functionality                                             | 3.1 Finding IP on page 12 and 3.3.1 Project Explorer on page 13 |  |

| Change                                                  | Location                               |
|---------------------------------------------------------|----------------------------------------|
| Added suggestions for collaborative working on projects | 3.3.2 Collaborative working on page 15 |

#### Table 23: Differences between issue 0101-00 and issue 0102-00

| Change                                             | Location                                                      |
|----------------------------------------------------|---------------------------------------------------------------|
| Clarification of instructions to open build script | 4.2.1 Cortex-A35 sample configure and build script on page 23 |

#### Table 24: Issue 0101-00

| Change        | Location |
|---------------|----------|
| First release | -        |

### Conventions

The following subsections describe conventions used in Arm documents.

#### Glossary

The Arm Glossary is a list of terms used in Arm documentation, together with definitions for those terms. The Arm Glossary does not contain terms that are industry standard unless the Arm meaning differs from the generally accepted meaning.

See the Arm Glossary for more information: developer.arm.com/glossary.

#### Typographic conventions

Arm documentation uses typographical conventions to convey specific meaning.

| Convention                 | Use                                                                                                    |  |
|----------------------------|----------------------------------------------------------------------------------------------------|--|
| italic                     | Citations.                                                                                                    |  |
| bold                       | Interface elements, such as menu names.                                                                                                    |  |
|                            | Terms in descriptive lists, where appropriate.                                                                                                    |  |
| monospace                  | Text that you can enter at the keyboard, such as commands, file and program names, and source code.                                                                                                    |  |
| monospace <u>underline</u> | A permitted abbreviation for a command or option. You can enter the underlined text instead of the full command or option name.                                                                                |  |
| <and></and>                | Encloses replaceable terms for assembler syntax where they appear in code or code fragments.<br>For example:                                                                                                   |  |
|                            | MRC p15, 0, <rd>, <crn>, <crm>, <opcode_2></opcode_2></crm></crn></rd>                                                                                                    |  |
| SMALL CAPITALS             | Terms that have specific technical meanings as defined in the <i>Arm® Glossary</i> . For example, <b>IMPLEMENTATION DEFINED</b> , <b>IMPLEMENTATION SPECIFIC</b> , <b>UNKNOWN</b> , and <b>UNPREDICTABLE</b> . |  |

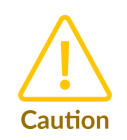

We recommend the following. If you do not follow these recommendations your system might not work.

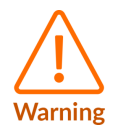

Your system requires the following. If you do not follow these requirements your system will not work.

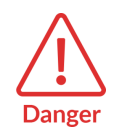

You are at risk of causing permanent damage to your system or your equipment, or of harming yourself.

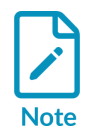

This information is important and needs your attention.

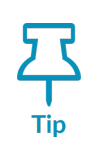

This information might help you perform a task in an easier, better, or faster way.

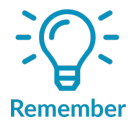

This information reminds you of something important relating to the current content.

## Useful resources

This document contains information that is specific to this product. See the following resources for other useful information.

Access to Arm documents depends on their confidentiality:

- Non-Confidential documents are available at developer.arm.com/documentation. Each document link in the following tables goes to the online version of the document.
- Confidential documents are available to licensees only through the product package.

| Arm product resources                                     | Document ID | Confidentiality  |
|-----------------------------------------------------------|-------------|------------------|
| Arm <sup>®</sup> Socrates <sup>™</sup> Installation Guide | 101400      | Non-Confidential |